## User Defined Mill Tool Overview

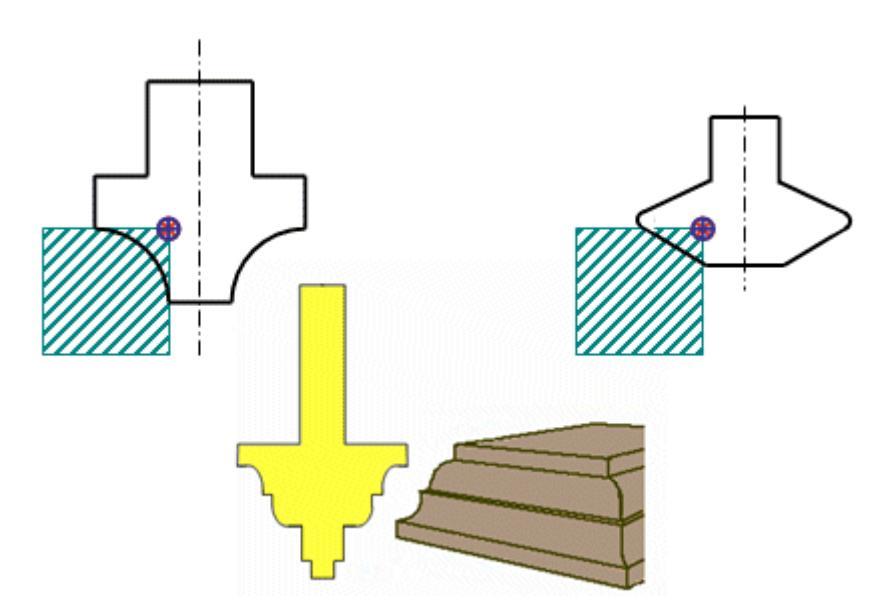

The **User Defined Mill Tool** dialog lets you create corner-rounding tools and chamfering tools, as well as other custom shapes. You define multiple tracking points on the tool then, from the operation, select an appropriate tracking point to drive the cutter along the part boundary. Since the most common application for this type of tool is simple profiling, user defined tools are currently only available within the **PLANAR\_PROFILE** operation.

### Where do I find it?

| Application            | Manufacturing                       |
|------------------------|-------------------------------------|
| Toolbar                | Insert→Create Tool                  |
| Menu                   | Insert→Tool[valid Type option]      |
| Location in dialog box | Tool Subtype groupMILL_USER_DEFINED |

## Create a User Defined Mill Tool

#### Overview How To Options Related Topics

To create a user-defined tool:

- 1. Click Create Tool
- 2. From the Type list select mill\_planar.

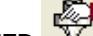

- 3. Click MILL\_USER\_DEFINED
- 4. Click **OK**.
- 5. Define the line and arc segments.

To define a new segment:

- a. Enter values forLine Length, Line/Arc Start Angle, Arc Radius, and Arc Sweep.
- b. Click Add New Set to append the new segment to the end of the list.

#### Note:

New segments are always added to the end of the list.

To modify a segment, select it in the list, change the values as desired.

To delete a segment, select it in the list, and click Delete.

#### Note:

The tool shape must move progressively upwards, from the tip of the tool (A), towards the shank without crossing over the center-line. The shape on the left in the figure below is invalid.

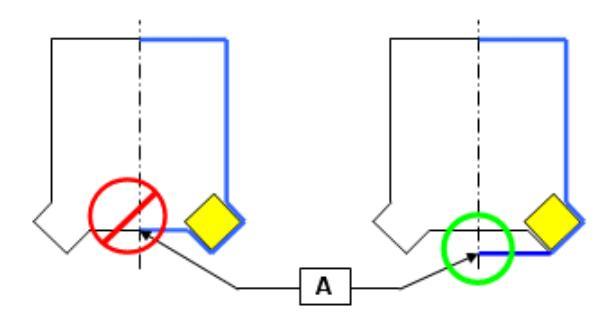

6. Click **Display** at any time to view the tool's shape.

#### Note:

When you Click Display, the tool is closed off with a horizontal line to the tool center-line.

You must be in the front view to see the tracking points accurately.

7. Define each tracking point of the tool to coincide with the 'setup gauge length' and the intended operations' Adjust offset (PLANAR\_PROFILE main dialog → Tool)

For more information on creating tracking points, see Tracking Point.

8. Assign other values as required. For information on common tool parameters, see Milling tools quick reference

#### Note:

Currently, user defined mill tools are only available in the **PLANAR\_PROFILE** operation.

# User Defined Mill Tool Options

### Overview How To Options Related Topics

| Option                                                               | Valid Range                                                  | Description                                                                                                    |  |  |
|----------------------------------------------------------------------|--------------------------------------------------------------|----------------------------------------------------------------------------------------------------|--|--|
| No.                                                                  | Integer 1 – 20                                               | The system assigns a sequence number for each segment. There is a limit of 20 segments.                                                                                                    |  |  |
| Line Length (LL)                                                     | ≥ 0                                                          | Enter 0 if you don't want a line in the segment.                                                                                                    |  |  |
| Line/Arc Start<br>Angle (LA)                                         | 0.00 ≤LA ≤180                                                | When Line Length is specified, Line/Arc Start Angle controls the direction of the line segment. The angle value is measured from 0 degrees at the horizontal position, and counter clockwise is positive. If an Arc Radius is specified, Line/Arc Start Angle determines the starting direction of the arc.  |  |  |
| Arc Radius (AR)                                                      | ≥ 0                                                          | Enter 0 if you don't want an arc in the segment.                                                                                                    |  |  |
| Arc Sweep (AS)                                                       | If <b>Arc Radius</b> > 0,<br>–180 ≤ <b>Arc Sweep</b><br>≤180 | This measures the increment from the arc's beginning at the Line/Arc<br>Start Angle to the value at the end of the arc segment. A positive Arc<br>Sweep angle sweeps the arc in a counter clockwise direction from the<br>Line/Arc Start Angle. A negative angle sweeps the arc in a clockwise<br>direction. |  |  |
|                                                                      |                                                              | Note:<br>You can't create an arc with an end point that is closer to the tool<br>shank than the tool tip.<br>If the <b>Arc Radius</b> value is zero, <b>Arc Sweep</b> is ignored                                                                                                    |  |  |
| Tracking Points                                                      |                                                              | The tracking point positions the tool along the part boundary. The tracking point is specified within the operation as a drive point.                                                                                                    |  |  |
| For more information on tool parameters, see Milling Tool Parameters |                                                              |                                                                                                    |  |  |

# User Defined Mill Tool — Example Definitions

<u>Overview</u>

How To

**Options** 

**Related Topics** 

The following examples show the entries required to create sample tools.

| Corner Rounding Tool                                                                                                    |             |        |        |       |
|----------------------------------------------------------------------------------------------------|-------------|--------|--------|-------|
| No.                                                                                                    | Line Length | Angle  | Radius | Sweep |
| 1                                                                                                    | 2.000       | 0.000  | 0.000  | 0.000 |
| 2<br>line segment and a tangent arc<br>segment.<br><b>Angle</b> = 90.000 defines a vertical<br>start angle.<br><b>Sweep</b> = negative value defines<br>a Clockwise arc sweep. | 3.000       | 90.00  | 3.000  | 90.00 |
| 3                                                                                                    | 2.000       | 0.000  | 0.000  | 0.000 |
| 4                                                                                                    | 4.00        | 90.00  | 0.000  | 0.000 |
| 5                                                                                                    | 4.000       | 180.00 | 0.000  | 0.000 |
| 6                                                                                                    | 20.000      | 90.00  | 0.000  | 0.000 |
| 7                                                                                                    | 3.000       | 180.00 | 0.000  | 0.000 |

| Chamfering Tool |             | $\langle$ |        |        |  |
|-----------------|-------------|-----------|--------|--------|--|
| No.             | Line Length | Angle     | Radius | Sweep  |  |
| 1               | 3.000       | 0.000     | 0.000  | 0.000  |  |
| 2               | 16.000      | 17.5.00   | 1.000  | 145.00 |  |
| 3               | 16.000      | 162.50    | 0.000  | 0.000  |  |
| 4               | 20.00       | 90.000    | 0.000  | 0.000  |  |
| 5               | 3.000       | 180.00    | 0.000  | 0.000  |  |

| Wood Router Bit                                                                                                    |             | 5      |        | 6<br>5<br>3 |
|----------------------------------------------------------------------------------------------------|-------------|--------|--------|-------------|
| No.                                                                                                    | Line Length | Angle  | Radius | Sweep       |
| 1                                                                                                    | 3.000       | 0.000  | 0.000  | 0.000       |
| 2<br>line segment only                                                                                                    | 2.000       | 90.00  | 0.000  | 0.000       |
| 3<br>non-tangent arc segment only<br><b>Angle</b> = 0.000 defines a<br>horizontal start angle.<br>Arc sweep angle of positive 90<br>degrees is Counter-Clockwise.        | 0.000       | 0.000  | 3.000  | 90.000      |
| 4<br><b>Angle</b> = 0.000 defines a<br>horizontal line. If you don't enter<br>a value, the system assumes<br>you want tangency, and would<br>initialize the value at 90. | 2.000       | 0.000  | 0.000  | 0.000       |
| 5                                                                                                    | 4.000       | 90.00  | 0.000  | 0.000       |
| 6                                                                                                    | 4.000       | 180.00 | 0.000  | 0.000       |
| 7                                                                                                    | 20.000      | 90.00  | 0.000  | 0.000       |
| 8                                                                                                    | 4.000       | 180.00 | 0.000  | 0.000       |